## Geração Caged

Sempre que existir movimentação de afastamento ou rescisão dentro do movimento mensal da empresa, deve ser gerado o arquivo com a informação para o Caged (Cadastro Geral de Empregados e Desempregados).

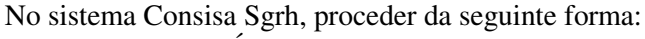

Acessar o menu: CÁLCULOS > CAGED

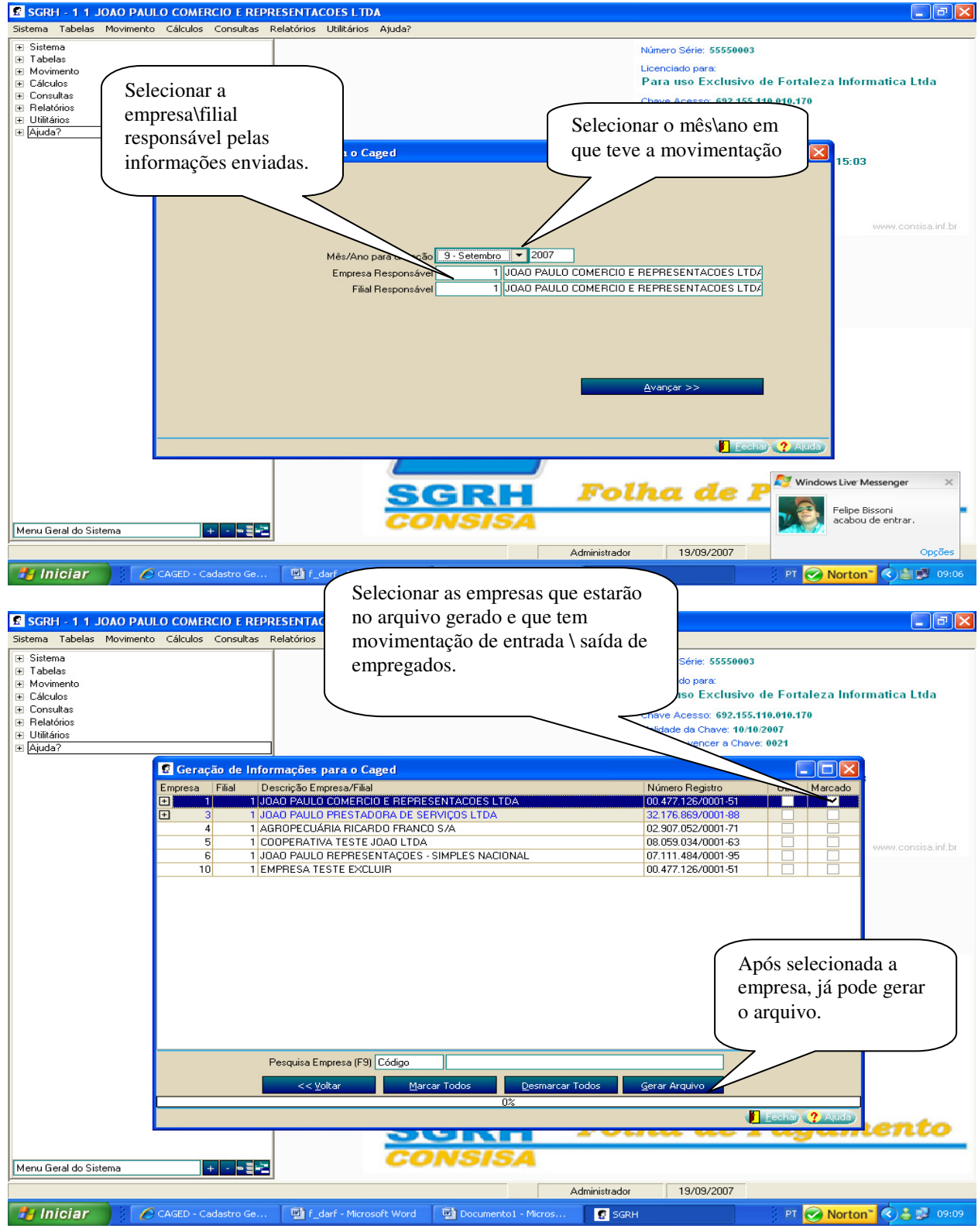

Nesta tela vamos selecionar o arquivo do mês que foi gerado e também deve estar informado no sistema o caminho do validador (programa) do caged, ACIWINDOWS. Caminho padrão depois de instalado corretamente: C:\lei\AciWin\acilei.exe

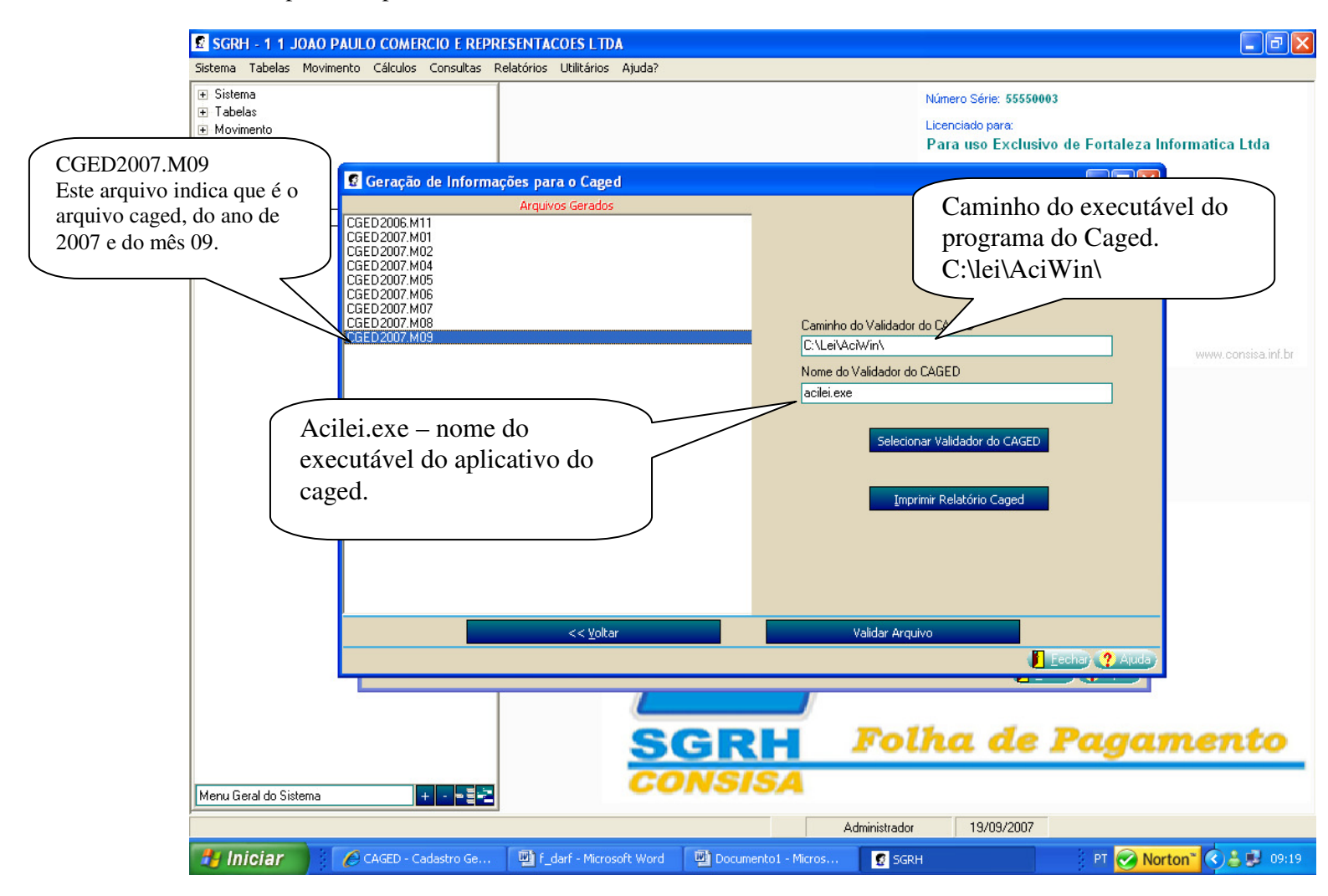

Relatório Caged gerado pelo Consisa Sgrh Tem a relação de todos os empregados ativos na empresa Relação de movimentações

|                        |                          | DEDDESENTACOES I TDA                              |                   |                          |                    | 1                 |  |
|------------------------|--------------------------|---------------------------------------------------|-------------------|--------------------------|--------------------|-------------------|--|
| SGRH                   |                          |                                                   |                   |                          |                    |                   |  |
| 🕹 🖪 📑 🚺 124            | <b>O O</b> 1             | 🗌 🗿 🗿 👫 Fechar                                    | 4                 |                          |                    |                   |  |
|                        | 25                       | EDGAR FILGUEIRAS R                                | OSSI              | 01/0                     | 9/1993             |                   |  |
|                        | 27                       | EULER VALQUIR MEDE                                | (HORI: 08/0       | 08/09/1993               |                    |                   |  |
|                        | 28                       | FERNANDO LUIZ DO C/                               | INTO 01/1         | 01/11/1999<br>01/02/2002 |                    |                   |  |
|                        | 29                       | FERNANDO TONIASSO                                 | 01/0              |                          |                    |                   |  |
|                        | 31                       | JOSE GERSO BERMAL CHUMAER JUNIOR                  |                   |                          | 01/12/2003         |                   |  |
|                        | 32                       | LUIZ CARLOS PUCCA                                 | 01/0              | 14/1988                  |                    |                   |  |
|                        | 34                       | EVANIEDU MARCUS DE BRITU                          |                   |                          | 19/1990            |                   |  |
|                        | 35                       |                                                   |                   |                          | 16/2004            |                   |  |
|                        | 36                       |                                                   |                   |                          | 12/2003            |                   |  |
|                        | 37                       | ADEVALDU ARAUJU PEREIRA<br>ANTONIO CABLOS MARTINS |                   |                          | 19/2001<br>10/1000 |                   |  |
|                        | 40                       |                                                   | CTING .           | 20/0                     | 11/2003            |                   |  |
|                        | 40                       |                                                   | FIS               | 10/0                     | 1/2003             |                   |  |
|                        | 41                       |                                                   |                   | 01/0                     | 19/2003            |                   |  |
|                        | 40                       |                                                   | ANEIO             | 14/6                     | 11/2003            |                   |  |
| ui esta a informação   | 45                       |                                                   |                   | 01/0                     | 13/1999            |                   |  |
|                        | 46                       | LENILZA LUZIA DO NAS                              | CIMENTO           | 05/0                     | 7/2002             |                   |  |
| empregado que foi      | 48                       | MOISES FERREIRA DA                                | COSTA             | 02/0                     | )1/2001            |                   |  |
| mitido na minha        | 49                       | ONESIO DONIZETE DA                                | SILVA             | 01/0                     | )6/2001            |                   |  |
| npresa este mês, se    | 50                       | OTAIR TRABUCO                                     | 01/0              | 01/09/1995               |                    |                   |  |
|                        | 51                       | PAULO SERGIO DA RO                                | СНА               | 01/0                     | )7/2000            |                   |  |
| esse outras            | 52                       | RONALDO ALVES DOS                                 | SANTOS            | 01/1                     | 2/1998             |                   |  |
| ovimentações, também 🦳 | 54                       | VALDEMIR LUIZ DE FRA                              | ANCA              | 01/0                     | )6/2001            |                   |  |
| aparecer aqui.         | 68                       | BRUNO COELHO M. ES                                | PINDOLA           | 01/0                     | 1/2007             |                   |  |
|                        |                          |                                                   | Total de E        | mpregados 37             |                    |                   |  |
|                        |                          | I                                                 | lovimentacões     | do Caged                 |                    |                   |  |
| Código N               | ome do Empregad          | 10                                                | Data Admis        | são Data Movimentação    | Código Descrição   | o Movimentação    |  |
| 5 D                    | IEGO AUGUSTO I           | FERREIRA GAIOTTE                                  | 02/01/2           | 004 19/09/2007           | 31 DISPENS         | A SEM JUSTA CAUSA |  |
|                        | Total de Movimentações 1 |                                                   |                   |                          |                    |                   |  |
|                        |                          |                                                   |                   |                          |                    |                   |  |
|                        |                          |                                                   |                   |                          |                    |                   |  |
|                        |                          |                                                   |                   |                          |                    |                   |  |
|                        |                          |                                                   |                   |                          |                    |                   |  |
|                        |                          |                                                   |                   |                          |                    |                   |  |
|                        |                          |                                                   |                   |                          |                    |                   |  |
|                        |                          |                                                   |                   |                          |                    |                   |  |
| H Iniciar              | CAGED - Cadaet           | T darf - Microso                                  | Documento1 - M    | S SCON                   | ACT Windows        |                   |  |
|                        | Coddst                   |                                                   | a bocchichtor min |                          | THESE PHILIDOWS    |                   |  |

Clicando em VALIDADAR, o Sgrh automaticamente vai abrir o aplicativo do Caged, onde deve-se proceder da seguinte forma:

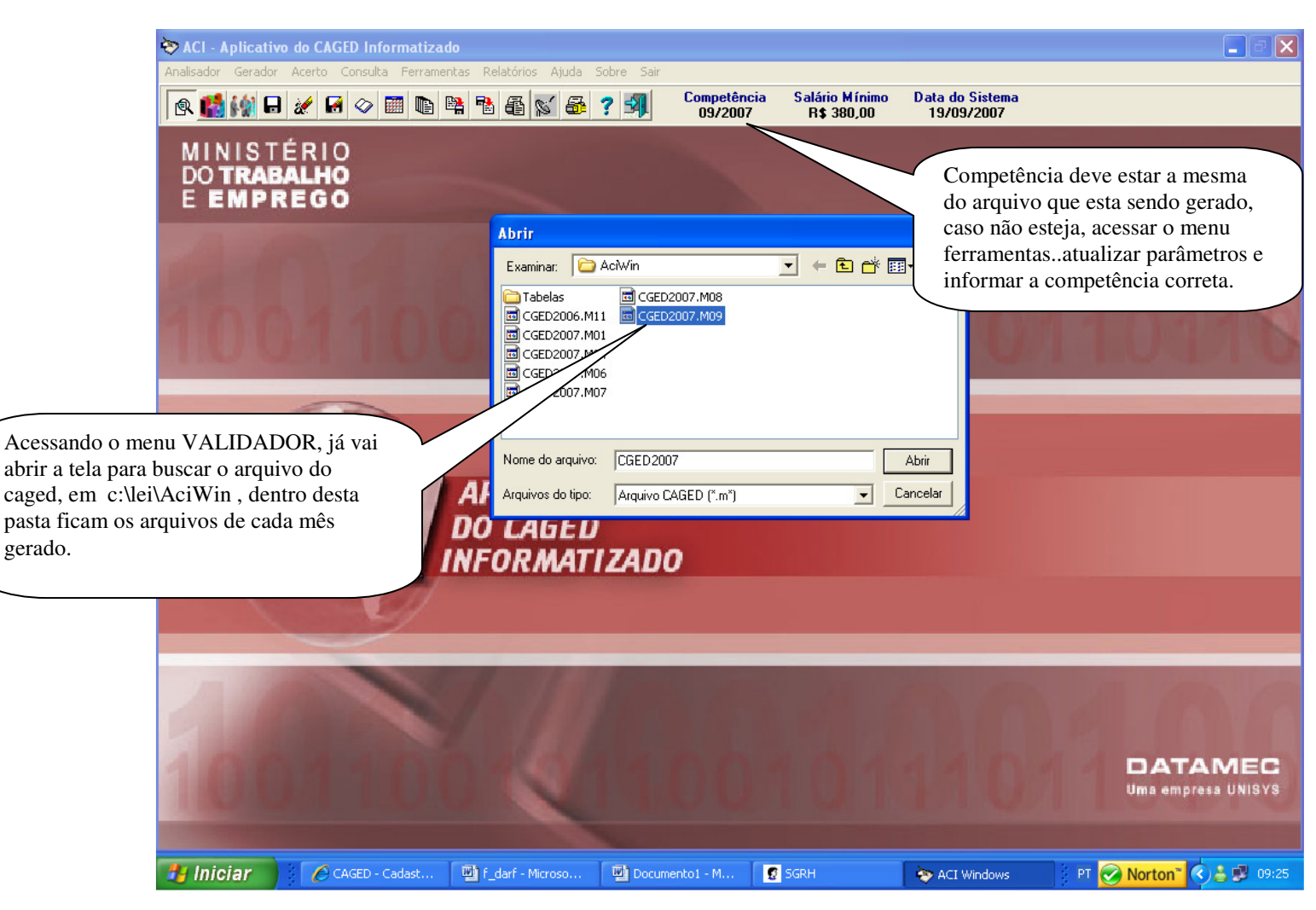

Nesta tela vai aparecer os dados do Responsável e da Empresa que esta sendo geradas estas informações.

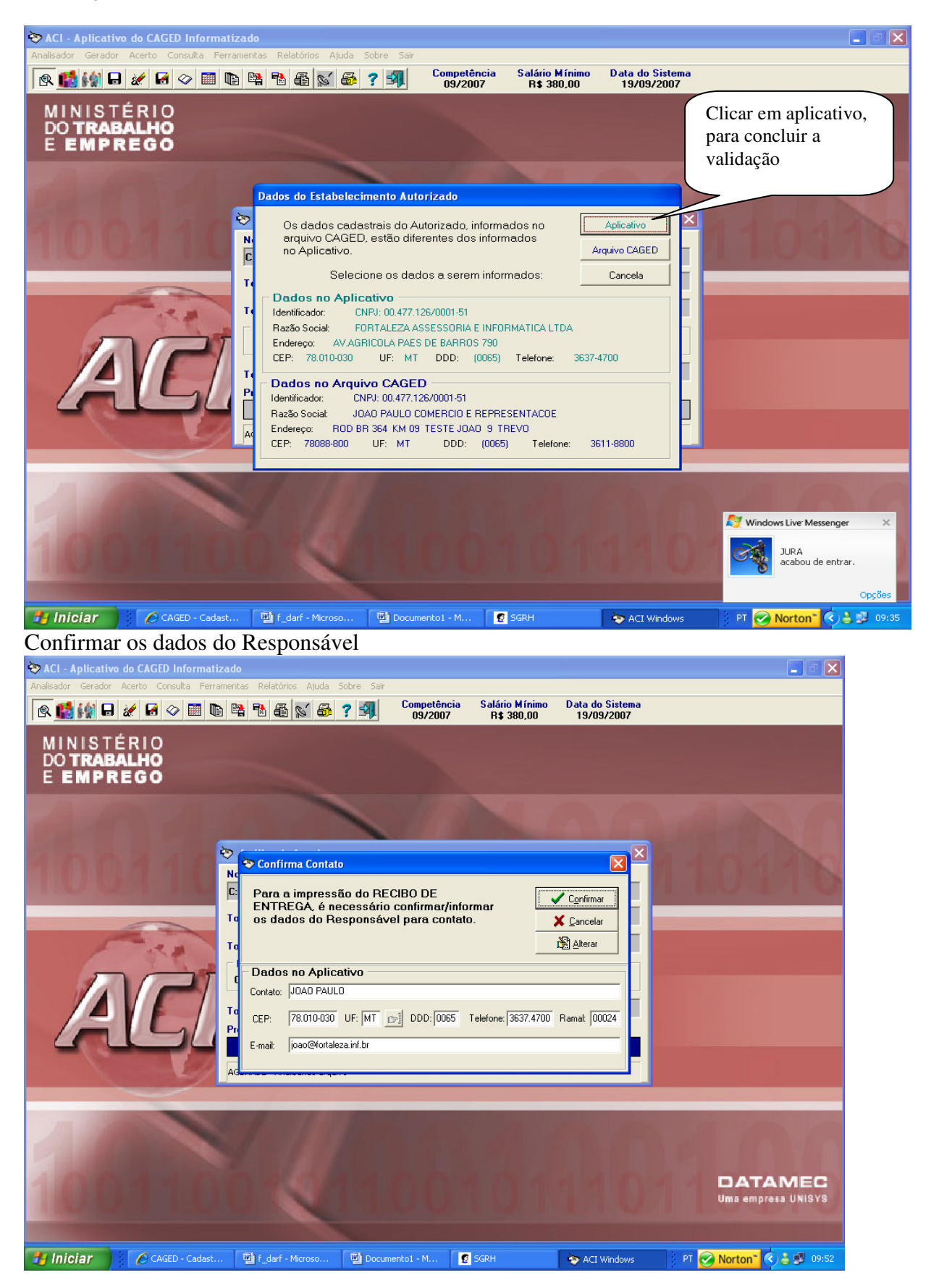

Após confirmar, vai dar um aviso de que foi analisado com sucesso, o usuário deve salvar o arquivo ou no C do computador, dentro da pasta Lei\AciWin ou pode salvar em um disquete.

Após ter salvo o arquivo já pode imprimir o recibo do AciWin.

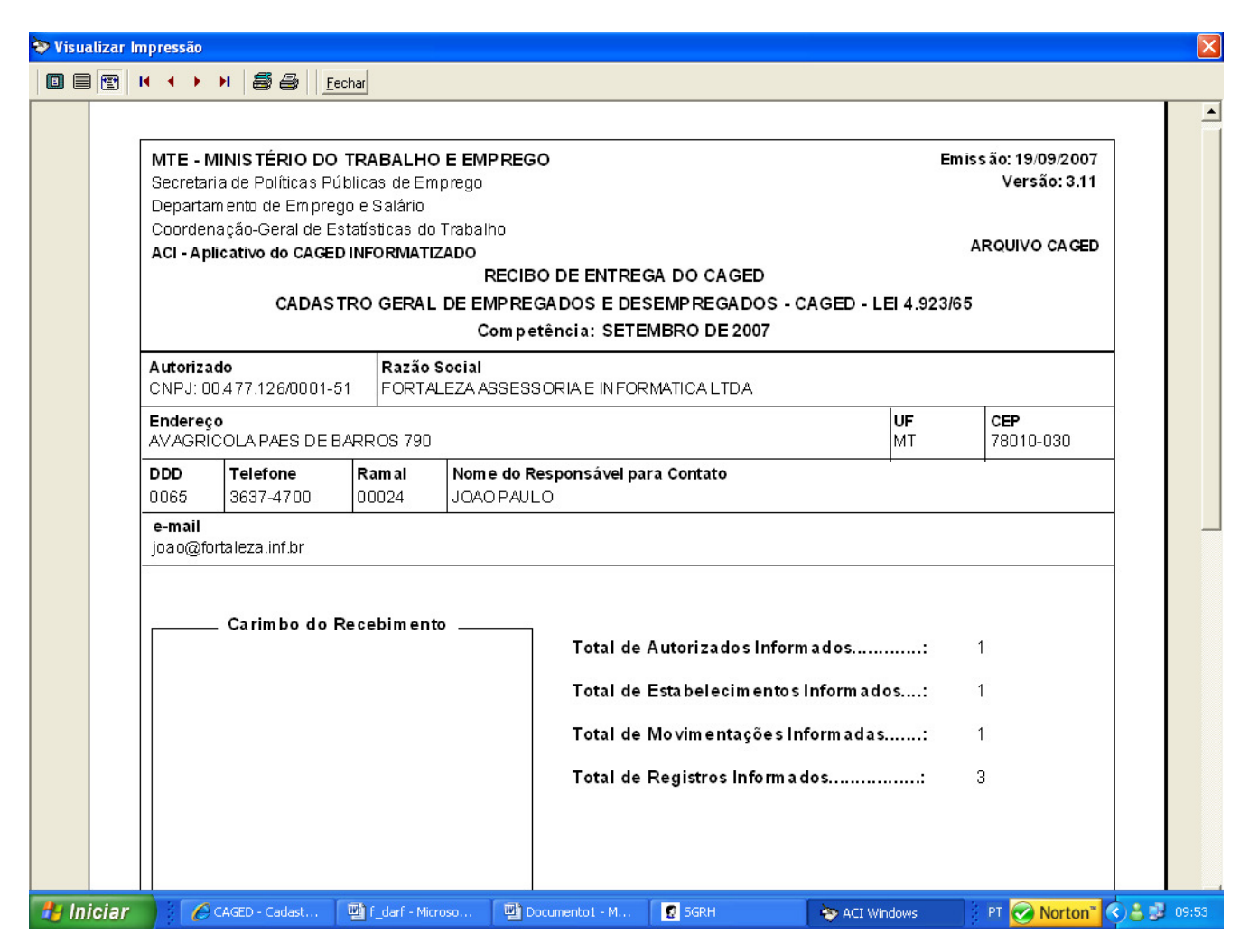

Depois de Salvar o arquivo e imprimir o recibo, então para fiinalizar deve-se acessar o site <u>www.caged.gov.br</u>, clicar no link enviar arquivo caged e selecionar o arquivo no local em que você salvou o mesmo, para assim fazer o envio no site e imprimir o recibo de entrega.

Para quem não tem o aplicativo do AciWindows instalado seguem algumas orientações de como fazela-la:

Acessar o site www.caged.gov.br

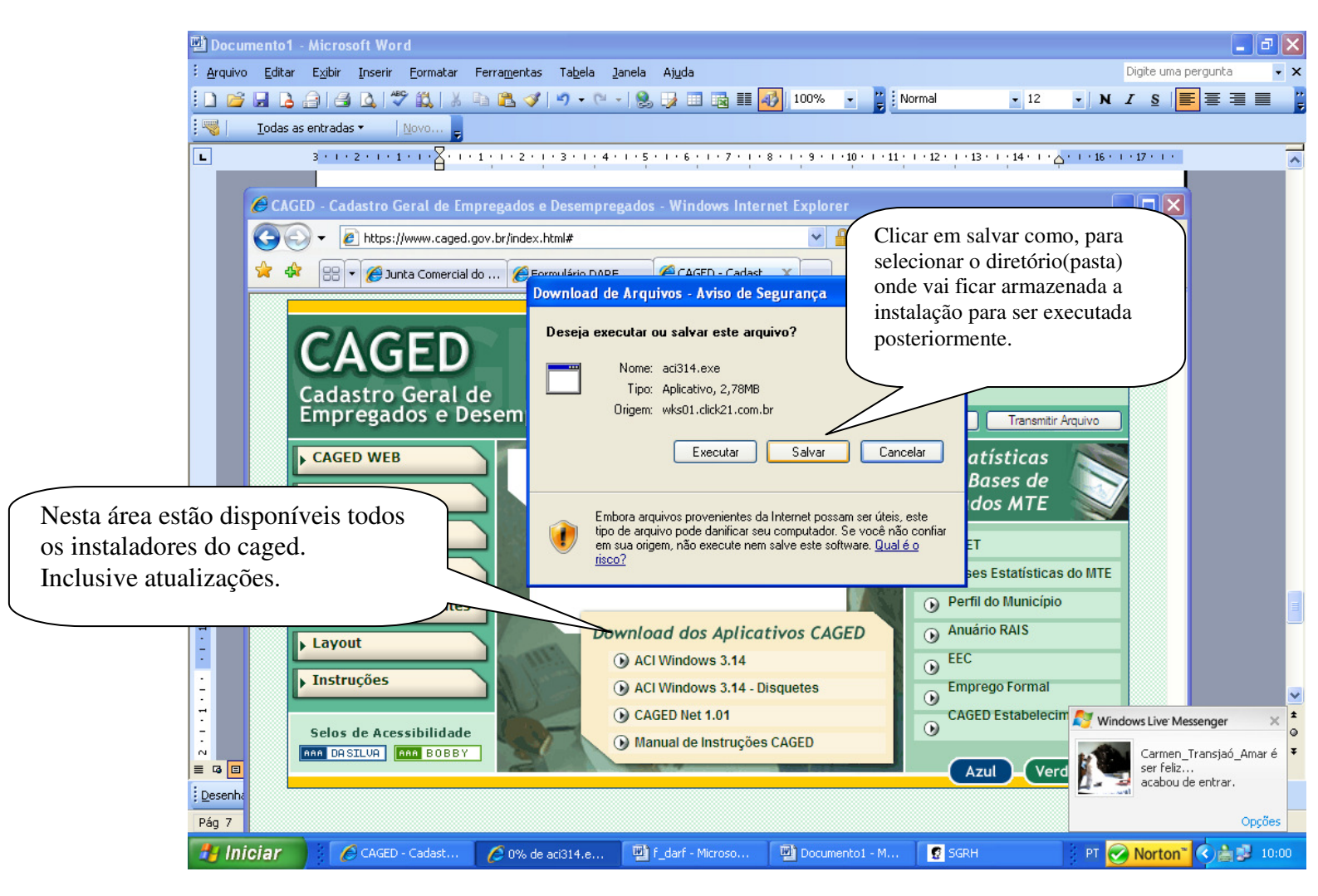

Entrar na pasta onde foi salvo o arquivo de instalação Aci 3.14 e é so executar ele.

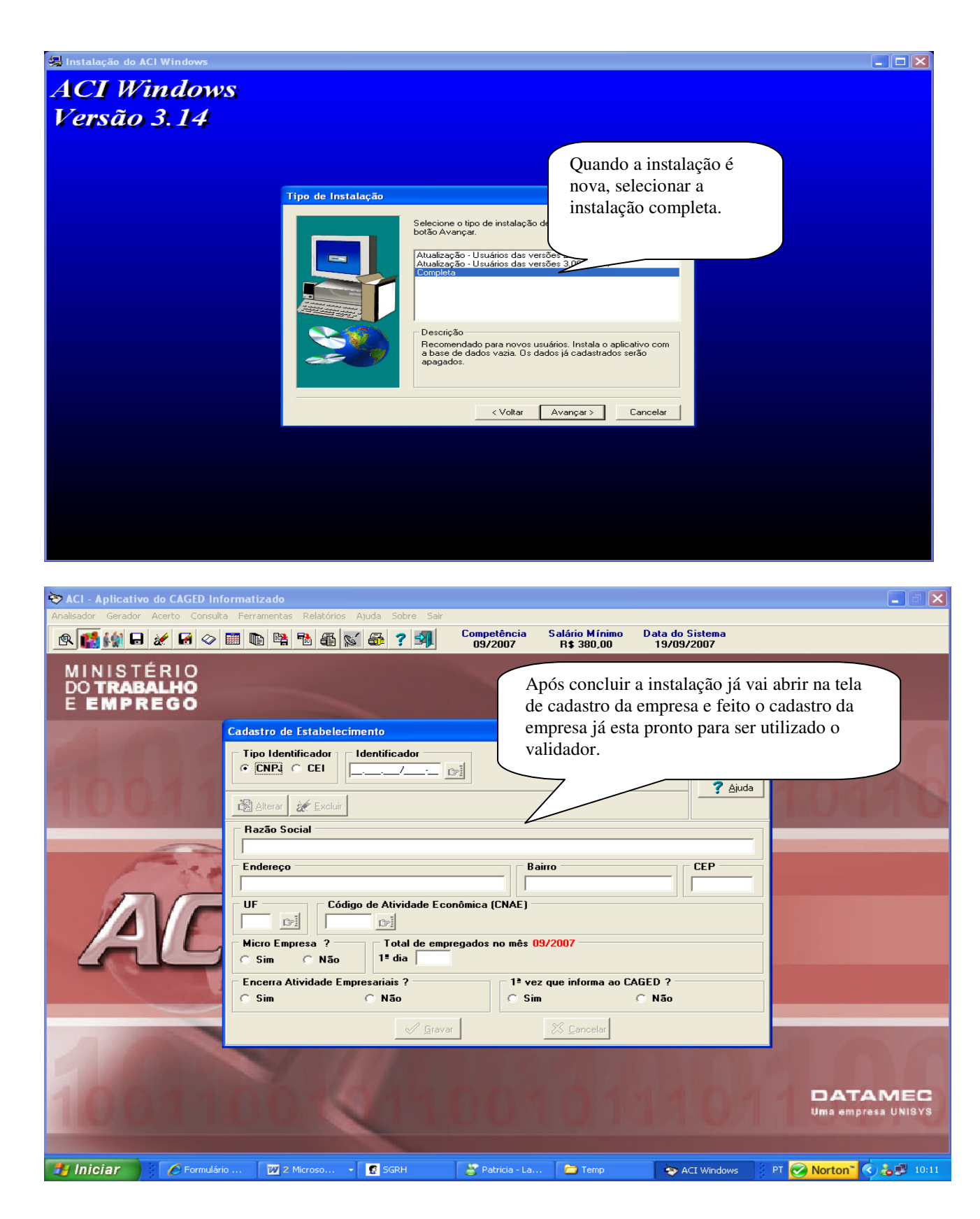